## How to setup and print single 2x6 photo strips in Snappic

Single strip printing requires Photo Booth Print Server v1.2.2 or greater.

When you launch Photo Booth Print Server, select the IP60 as your printer and check the Transpose Orientation button.

| Photo Booth Print Server - v1.2                                                                                                 | 2                                                                                                    | < |  |  |  |
|----------------------------------------------------------------------------------------------------|----------------------------------------------------------------------------------------------------|---|--|--|--|
| Server Name:<br>Photo Booth Print Server<br>click to change                                                                     |                                                                                                    |   |  |  |  |
| Printer:                                                                                                    | IP60 Photo   Clear selected configuration                                                                                           |   |  |  |  |
| Transpose Orientation:                                                                                                    |                                                                                                    |   |  |  |  |
| Standard Config                                                                                                    | Strip Config                                                                                                    | 2 |  |  |  |
|                                                                                                    |                                                                                                    |   |  |  |  |
| Standard Config:                                                                                                    | Configured Edit                                                                                                    |   |  |  |  |
| Margins:                                                                                                    | Top:         0         "         Left:         0         "           Bottom:         0         "         Right:         0         " |   |  |  |  |
|                                                                                                    |                                                                                                    |   |  |  |  |
| Troubleshooting                                                                                                    | Check For Update                                                                                                    |   |  |  |  |
| Wired connections will only work if iTunes is installed. Please install iTunes to use wired connections. <u>Install iTunes.</u> |                                                                                                    |   |  |  |  |

First set up Standard Config by clicking the edit button for Standard. Here select 6x4 and Portrait orientation on the IP60. Select your quality settings as you want.

| 🖶 Photo Booth Print Server - v1.          | 2.2                                                | ×                                                                                                    |   |
|-------------------------------------------|----------------------------------------------------|----------------------------------------------------------------------------------------------------|---|
| Photo B                                   | Server Nam<br>Sooth P                              | rint Server                                                                                                    |   |
| Printer:                                  | IP60 Photo<br>Clear selected configura             | P60 Photo Properties Options                                                                                                    | × |
| Transpose Orientation:<br>Standard Config |                                                    | <ul> <li>IP60 Photo Settings</li> <li>Paper Size: 6x4 in (152x102mm) </li> <li>Orientation: Portrait</li> <li>Print Quality: Best (Dye or Pigment)</li> <li>Color Matching: Vivid Photos</li> <li>Ink Saturation: <u>90</u></li> <li>Rotate 180 Degrees: Yes</li> <li>Enable Bi-di Printing: Yes</li> </ul> |   |
| Standard Config:                          | Configured                                         | - Launch PrintHub<br>Details                                                                                                    |   |
| Margins:                                  | Iop:                                               |                                                                                                    |   |
| Troubleshooting                           |                                                    |                                                                                                    |   |
| Wired connections will only w             | ork if iTunes is inst<br>connections. <u>Insta</u> |                                                                                                    |   |
|                                           |                                                    | OK Cancel                                                                                                    |   |

Next click on the Strip Config tab. Click the box for Single Strip Compatibility and then choose the Edit button for printer settings. Choose 6x2 and Portrait. Select your quality settings as you want.

|                                            |                                                                                     | samples templat                                                                                                    | Sample.pbit |  |  |  |
|--------------------------------------------|-------------------------------------------------------------------------------------|----------------------------------------------------------------------------------------------------|-------------|--|--|--|
| Photo Booth Print Server - v1.2<br>Photo B | Server Name:<br>Ooth Print Se<br>click to change                                    | rver                                                                                                    |             |  |  |  |
| Printer:                                   | IP60 Photo<br>Clear selected configuration                                          | 📾 IP60 Photo Properties                                                                                                    | ×           |  |  |  |
| Transpose Orientation:                     |                                                                                     | Options                                                                                                    |             |  |  |  |
| Standard Config                            | Strip Co                                                                            | IP60 Photo Settings     Paper Size: 6x2 in (152x51mm)      Custom Page Size     Orientation: Portrait                                           | ſ           |  |  |  |
| Strip Config:                              | Configured Edit                                                                     | <ul> <li>Print Quality: <u>Best (Dye or Pigment)</u></li> <li>Color Matching: <u>Vivid Photos</u></li> <li>Ink Saturation: <u>90</u></li> </ul> |             |  |  |  |
| Margins:                                   | Top: 0 " Left:<br>Bottom: 0 " Right                                                 | <ul> <li>Rotate 180 Degrees: Yes</li> <li>Enable Bi-di Printing: Yes</li> <li>Launch PrintHub</li> <li>Details</li> </ul>                       |             |  |  |  |
| Optimize Print Count:                      |                                                                                     |                                                                                                    |             |  |  |  |
| Single Strip Compatibility:                |                                                                                     |                                                                                                    |             |  |  |  |
| Troubleshooting                            | Check Fo                                                                            |                                                                                                    |             |  |  |  |
| Wired connections will only we             | ork if iTunes is installed. Please install i<br>connections. <u>Install iTunes.</u> |                                                                                                    |             |  |  |  |
|                                            |                                                                                     | ОК                                                                                                    | Cancel      |  |  |  |
|                                            |                                                                                     |                                                                                                    |             |  |  |  |